First Steps and Reminders:

When logging onto HMH's Go Math! https://www-k6.thinkcentral.com/ePC/start.do

please use the following username and password:

ThinkCentral NEW Teacher user name: email user name Teacher password: Pasco14! (changed on all records 8.28.14 11:50 am)

Don't forget to select your country, state, district and school first. Then click on "Remember my school" so this information won't need to be done every time you log into Think Central.

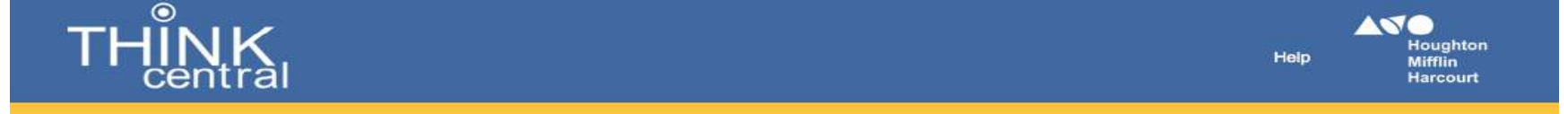

| Students, Te | eachers, and Administrators                    |          |
|--------------|------------------------------------------------|----------|
| Country:     | United States                                  | •        |
| State:       | FLORIDA                                        | <u> </u> |
| District:    | Pasco Co School District, Land O Lakes 34638   | <u>.</u> |
| School:      | Schrader Elementary School, New Prt Rchy 34654 | -        |
|              | Remember my school                             |          |
| User Name:   |                                                |          |
| Password:    |                                                |          |

Once you have added your students for each course you teacher they would log into the website using the following username and password:

**Student user name:** pasco123456 (student ID number) **Student password:** LDAP password

They must use their own student ID number for the username. Their password will be the district generated word, followed by numbers and a symbol. This information can be found as you are creating your classes or you ICT coach should be able to obtain this for you as well.

Now to adding students into your classes....

## On the homepage please make sure that next to resource it says "FL GO Math!", then under settings please select "Manage classes."

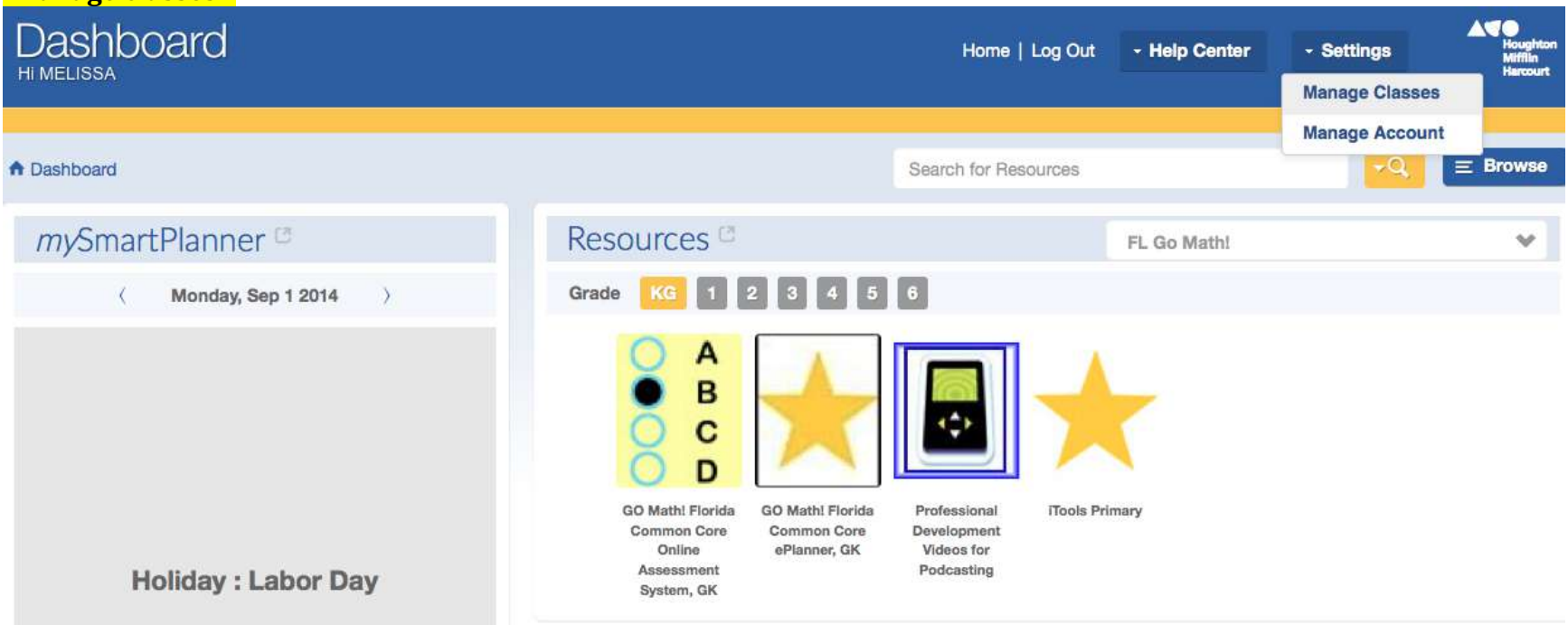

Please select "Add a Class." \*\*\*Note: You may see other classes listed but these are your previous classes so you need to create a new one.\*\*\*

| Expo       | ort Classes                    |                 | 9                    |
|------------|--------------------------------|-----------------|----------------------|
|            |                                |                 |                      |
| ny Clas    | ses                            |                 |                      |
|            |                                |                 |                      |
| - 2 of 2 F | Norma                          | Create          | Barlad               |
| Select     | Name                           | Grade           | Period               |
| Select     | Name<br>Nagel                  | Grade<br>K      | Period<br>All        |
| Select     | Name<br>Nagel<br>Nagel's Class | Grade<br>K<br>K | Period<br>All<br>All |
| Select     | Name<br>Nagel<br>Nagel's Class | Grade<br>K<br>K | Period<br>All<br>All |

On the "Add a Class" page you need to give your class a new name (i.e Wolfe 2014) and the grade level of your class. Then select the products/resources below that support Go Math! and Science Fusion since they are both a part of HMH. At the bottom of the page will be a Save button and then you can assign your students.

|                                                                                 |                                                                                                    |                                | Add Class                               |          |                                                         |
|---------------------------------------------------------------------------------|----------------------------------------------------------------------------------------------------|--------------------------------|-----------------------------------------|----------|---------------------------------------------------------|
| 1. Define cla                                                                   | ass details 2. Ass                                                                                                    | sign students to               | class                                   |          |                                                         |
|                                                                                 |                                                                                                    |                                |                                         |          |                                                         |
| Define the                                                                      | Class                                                                                                    |                                |                                         |          |                                                         |
| Class Name:                                                                     | Nagel 2014                                                                                                    |                                | Description:                            |          |                                                         |
| Grade:                                                                          | Grade 1 💽                                                                                                    |                                | 18                                      |          |                                                         |
| Period:                                                                         | All                                                                                                    |                                |                                         |          |                                                         |
| Add Ad                                                                          | aptive Learning Produc                                                                                                    | ts                             |                                         |          |                                                         |
| Add Ad                                                                          | aptive Learning Produc                                                                                                    | ts                             |                                         |          |                                                         |
| Add Ad                                                                          | aptive Learning Product                                                                                                    | ets                            | lents' library:                         |          |                                                         |
| Add Ad<br>Define the<br>Check the p                                             | aptive Learning Produc<br>Library<br>programs or products to p<br>view by:                                                         | out in the stud                | lents' library:<br>Language: All        | <u>.</u> |                                                         |
| Add Ad<br>Define the<br>Check the p<br>Filter your v                            | aptive Learning Produc<br>Library<br>programs or products to p<br>view by:<br>roduct                                               | e <b>ts</b><br>out in the stud | lents' library:<br>Language: All        |          | ISBN                                                    |
| Add Ad<br>Define the<br>Check the p<br>Filter your v<br>Include P               | aptive Learning Produc<br>Library<br>programs or products to p<br>view by:<br>roduct                                               | out in the stud                | lents' library:<br>Language: All        | <u> </u> | ISBN<br>9780547390017                                   |
| Add Ad<br>Define the<br>Check the p<br>Filter your v<br>Include P               | aptive Learning Product<br>Library<br>programs or products to p<br>view by:<br>roduct<br>Pestination Math                          | tice G1, FL (S                 | lents' library:<br>Language: All<br>SE) | <u> </u> | ISBN<br>9780547390017<br>9780547273433                  |
| Add Ad<br>Define the<br>Check the p<br>Filter your v<br>Include P<br>C G<br>G G | aptive Learning Product<br>Library<br>programs or products to p<br>view by:<br>roduct<br>estination Math<br>So Math Benchmark Prac | tice G1, FL (Spards G1, FL     | lents' library:<br>Language: All<br>SE) | <u>_</u> | ISBN<br>9780547390017<br>9780547273433<br>9780547334783 |

On the "Edit Class," under "Find students" select your grade from the dropdown menu and click find. Then select each of your students from the left hand side and click add. Once you have selected all of your students for your class press done and then ok to save. Then you should be all finished.

|                                                                                                    | Edit Class                                       |              |            |
|----------------------------------------------------------------------------------------------------|--------------------------------------------------|--------------|------------|
| 1. Define class details 2. Assign                                                                                                    | a students to class                              |              |            |
| lass: Nagel 2014                                                                                                    |                                                  |              |            |
| Find students                                                                                                    |                                                  |              |            |
| Select students from grade: All                                                                                                    |                                                  |              | Find Clear |
| Assign students to class<br>Students                                                                                                    |                                                  | Class Roster |            |
| Assign students to class<br>Students<br>ABREUDELAROSA, XAVIER<br>ADAMS, DANIELLE I<br>ADAMS, SADIE M<br>AURADO, SISSIELANIX                                                                                                    | Add All >>                                       | Class Roster |            |
| Assign students to class<br>Students<br>ABREUDELAROSA, XAVIER<br>ADAMS, DANIELLE I<br>ADAMS, SADIE M<br>AIRADO, SISSIELANY<br>ALBRIGHT, KYLE<br>ALBRIGHT, VICTORIA                                                                                                    | Add All >><br>Add >                              | Class Roster |            |
| Assign students to class<br>Students<br>ABREUDELAROSA, XAVIER<br>ADAMS, DANIELLE I<br>ADAMS, SADIE M<br>AIRADO, SISSIELANY<br>ALBRIGHT, KYLE<br>ALBRIGHT, VICTORIA<br>ALDERMAN, SARA M<br>ALDRICH, JEFFREY R<br>ALMOURANIL NEVIN                                                                                                    | Add All >><br>Add ><br>< Remove                  | Class Roster |            |
| Assign students to class<br>Students<br>ABREUDELAROSA, XAVIER<br>ADAMS, DANIELLE I<br>ADAMS, DANIELLE I<br>ADAMS, SADIE M<br>AIRADO, SISSIELANY<br>ALBRIGHT, KYLE<br>ALBRIGHT, VICTORIA<br>ALDERMAN, SARA M<br>ALDERMAN, SARA M<br>ALDRICH, JEFFREY R<br>ALMOURANI, NEVIN<br>AMATO, JORRIN<br>ANDERSEN, DAMON J<br>ANDERSEN, MYA<br>ANDERSON, LOGAN M<br>ANDREADIS, EFRAIM I | Add All >><br>Add ><br>< Remove<br><< Remove All | Class Roster |            |